# Mám internetové bankovnictví – návod na přihlášení do IO

1. KROK – Portál Identity občana – odkaz v mailu https://www.identitaobcana.cz/

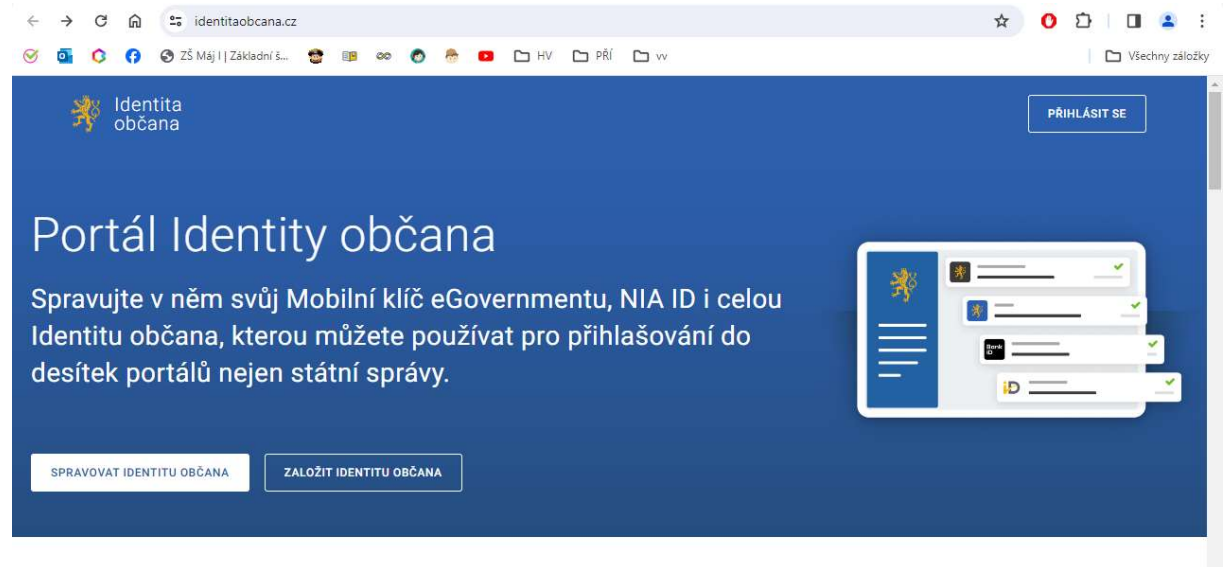

### S čím mi Portál Identity občana pomůže?

2. KROK – Přihlásit se

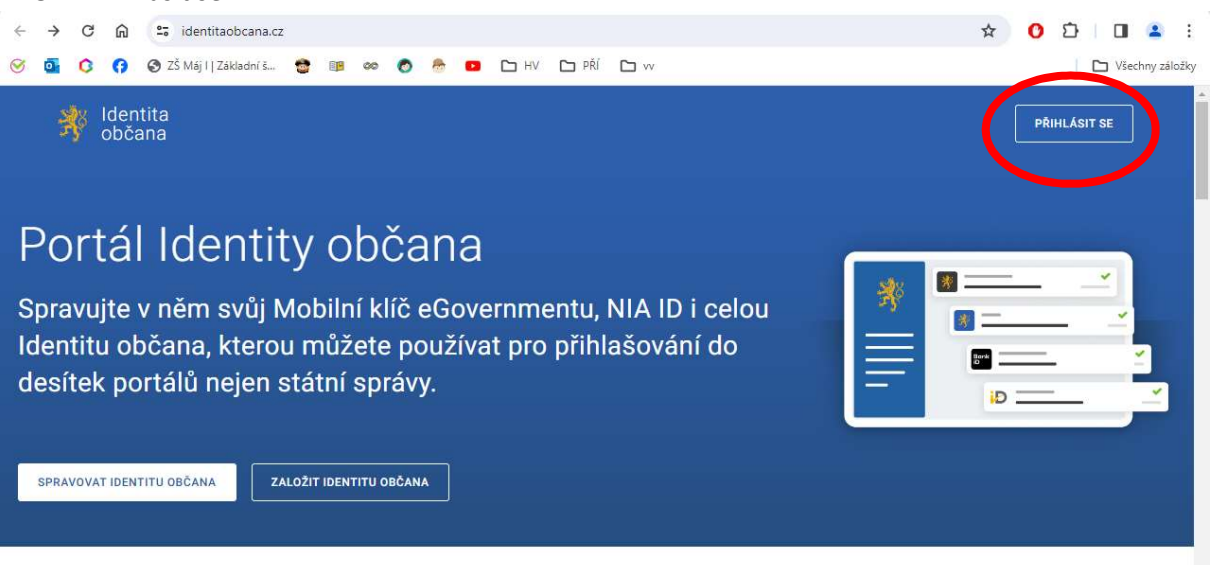

S čím mi Portál Identity občana pomůže?

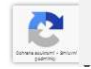

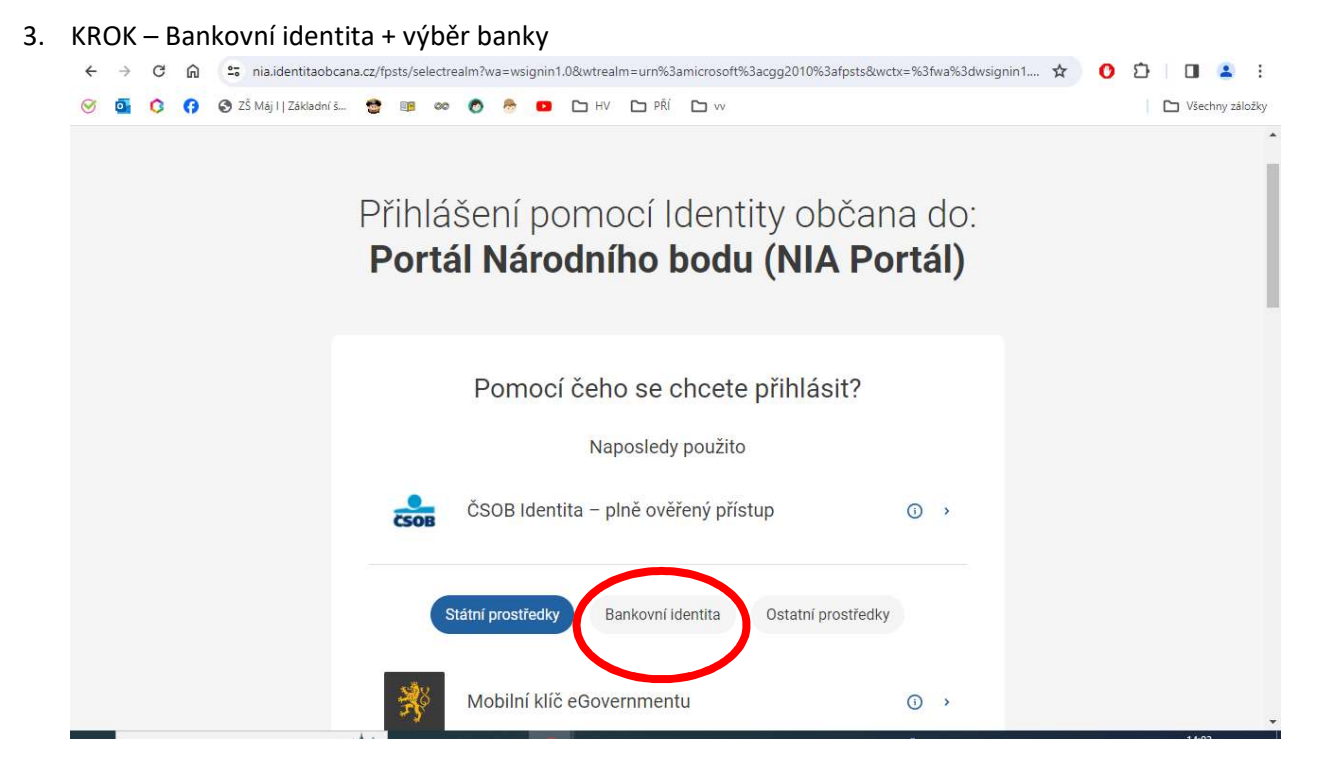

4. KROK – zadání údajů do internetového bankovnictví Vámi zvolené banky

| ←            | $\rightarrow$ | G | ଲ | 😋 nia.identitaobcana    | a.cz/fpsts/s | electreal | m?wa | a=wsignin | 1.0&wtrealm=urn%3a           | microsoft%3 | Bacgg2010%3afpsts& | kwctx=%3fwa%3dws | ig 🔍 🕁 【 | 5   O 😩 E       |
|--------------|---------------|---|---|-------------------------|--------------|-----------|------|-----------|------------------------------|-------------|--------------------|------------------|----------|-----------------|
| $\bigotimes$ | 0             | 0 | 0 | 🔇 ZŠ Máj I   Základní š | <b>8</b> 🕫   | 00        | 0    | 8 🖸       |                              |             |                    |                  |          | Všechny záložky |
|              |               |   |   |                         |              |           |      | Pfbark    | Air Bank                     |             | 0 >                |                  |          | *               |
|              |               |   |   |                         |              |           | /    | C         | Banka CREDITAS               |             | 0 +                |                  |          |                 |
|              |               |   |   |                         |              |           |      | court &   | Česká spořitelna             |             | 0 ×                |                  |          |                 |
|              |               |   |   |                         |              |           |      | CSOB      | ČSOB Identita – plně ověřer  | ý přístup   | 10 H               |                  |          |                 |
|              |               |   |   |                         |              |           |      | CSOB      | ČSOB Identita – rychlý příst | up          | •                  |                  |          |                 |
|              |               |   |   |                         |              |           |      | 2         | Fio banka                    |             | 0 *                |                  |          |                 |
|              |               |   |   |                         |              |           |      | В         | Komerční banka               |             | •                  |                  |          |                 |
|              |               |   |   |                         |              |           |      | m         | mBank                        |             | 0 •                |                  |          |                 |
|              |               |   |   |                         |              |           |      | MONETA    | MONETA Money Bank            |             | 0 >                |                  |          |                 |
|              |               |   |   |                         |              |           |      | ×         | Raiffeisenbank               | _/          | 0 +                |                  |          |                 |
|              |               |   |   |                         |              |           | Ν    | Ø         | UniCredit Bank               |             | 0 )                |                  |          |                 |
|              |               |   |   |                         |              |           |      |           |                              |             |                    |                  |          |                 |
|              |               |   |   |                         |              |           |      |           |                              |             |                    |                  |          |                 |

## Nemám internetové bankovnictví

1. KROK – Portál Identity občana – odkaz v mailu https://www.identitaobcana.cz/

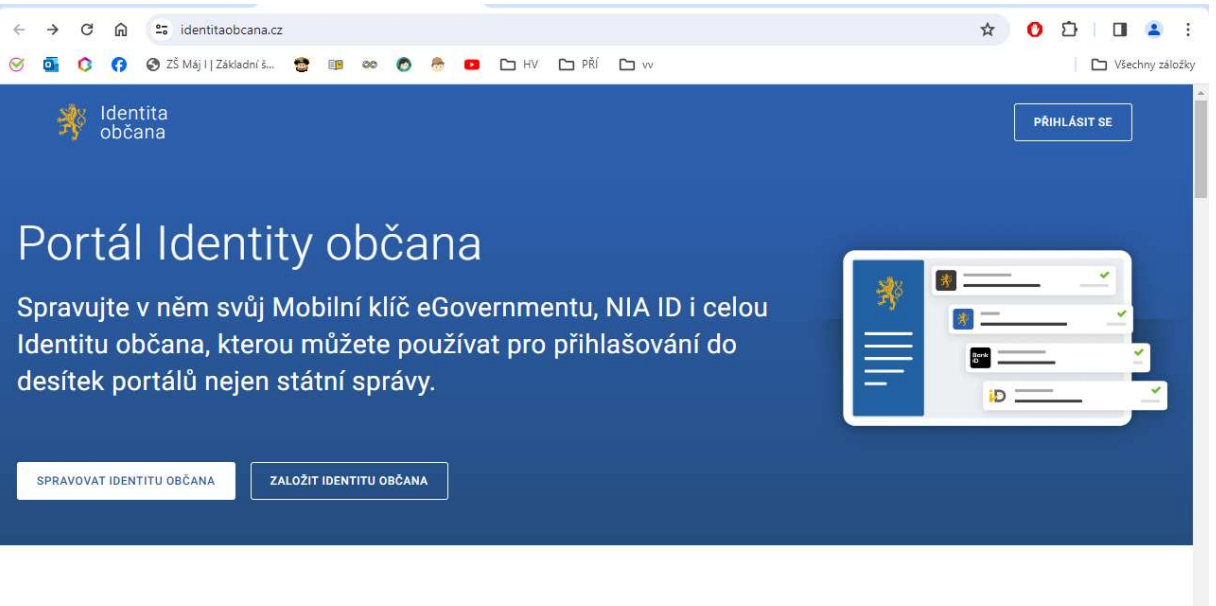

#### S čím mi Portál Identity občana pomůže?

2. KROK - založit identitu občana

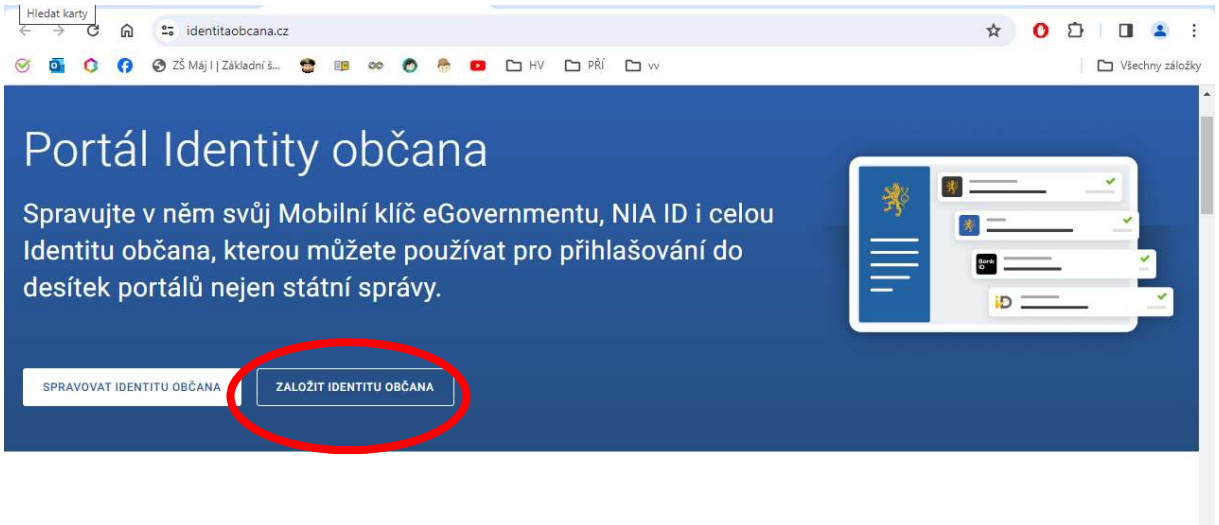

S čím mi Portál Identity občana pomůže?

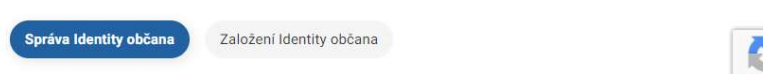

3. KROK – Přečtěte si návod

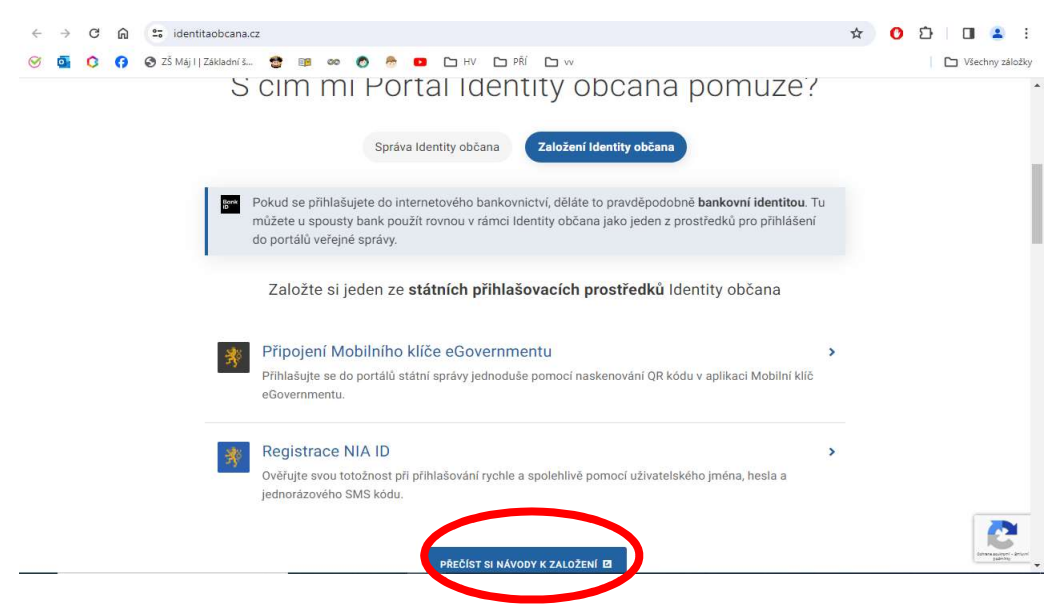

#### 4. KROK – Nemám nic

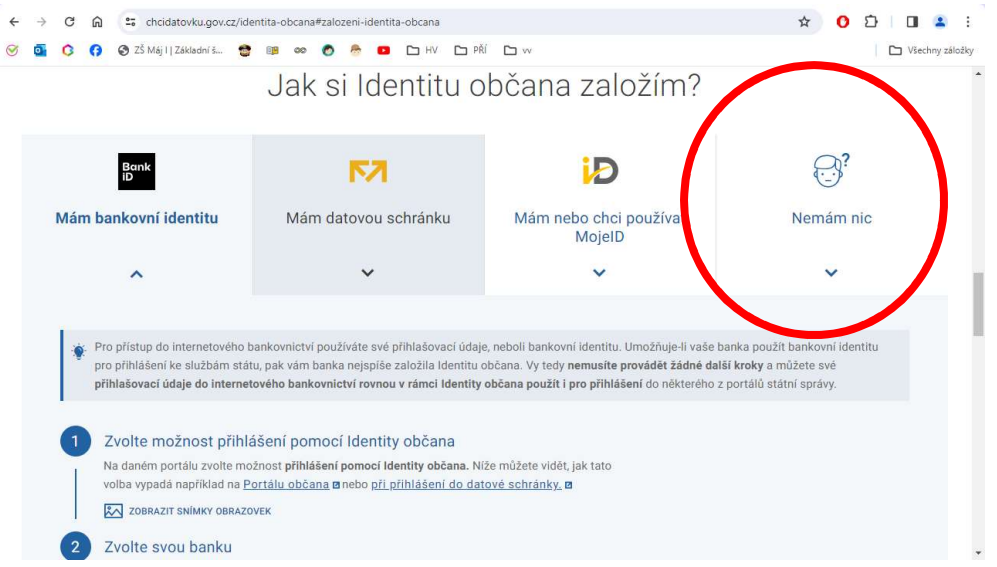

 KROK – postupujte dále dle návodu na stažení aplikace do mobilního telefonu nebo zřízení NIA ID níže

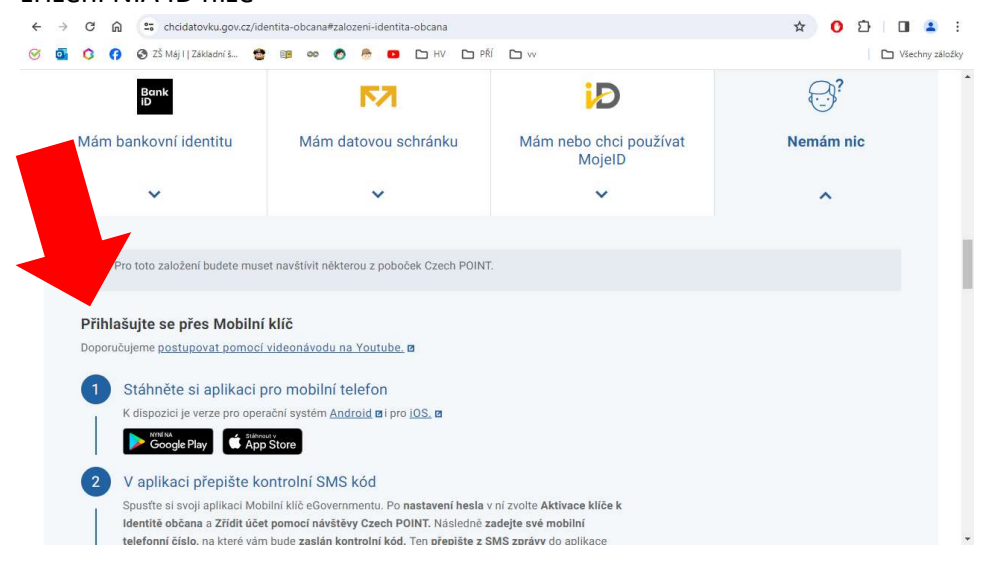